## Вы стали обладателем роутера TP-Link.

### Поздравляем!

# Если Вы новичок, для настройки Вашего роутера, следуйте инструкции:

Прежде всего подключите кабель, который вам провели в квартиру наши монтажники в порт WAN, а компьютер подключите в любой из LAN портов (как правило используется соседний с WAN порт). Адаптер питания от роутера подключите к сети питания 220В (в розетку).

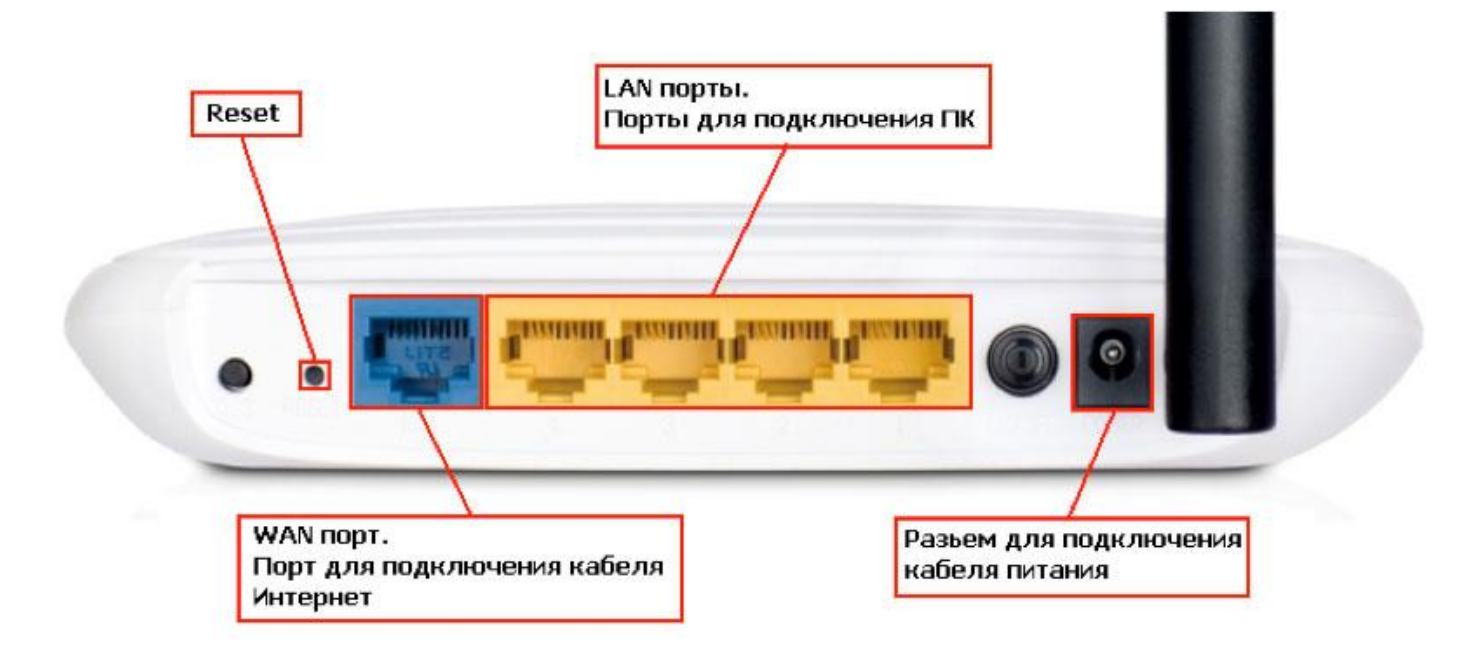

Далее откройте Internet Explorer (или любой другой установленный на Вашем ПК браузер), и в адресной строке наберите **192.168.1.1** после чего нажмите «Enter»;

| 🚰 Сервер не найден - Microsoft Internet Exp                                                                                                   | lorer                                                  |                        |  |
|----------------------------------------------------------------------------------------------------|--------------------------------------------------------|------------------------|--|
| Файл Правка Вид Избранное Сервис                                                                                                    | Справка                                                |                        |  |
| 🕓 Нарад 👻 🕥 👻 😰 🛃 🔎 Поиск 🥳                                                                                                    | Избранное 🧐                                            | 🖉 • 💺 🗹 • 🖵 🎎 🟮 🍕      |  |
| Адрес: 🕘 http://192.168.1.1                                                                                                    |                                                        |                        |  |
| • Невозможно отобразит<br>Эта страница сейчас недоступна. Возис<br>техническими пробленами на веб-узле,<br>изменение параметров обозревателя. | Подключение к Ј                                        | 192.168.1.1 <b>?</b> × |  |
| Чтобы попробовать устранить<br>подключения к сети, выбери<br>пункт <b>"Диагностика пробл</b>                                                  | TP-LINK Wireless Lite N Router WR741N<br>Подьзователь: |                        |  |
| Другие возножности:<br>● Нажните кнопку (⊉) Обновить или<br>позже.<br>● Проверьте правильность адреса<br>адреса.                              | Пароль:                                                | Сохранить пароль       |  |

В поле «Пользователь» введите admin. В поле «Пароль» так же введите admin, нажмите «Ок»;

#### Готово, теперь Вы находитесь в интерфейсе настройки роутера!

Перейдите на закладку Сеть, выберите WAN

Выберите тип подключения «Динамический IP-адрес», остальные поля оставьте без изменений. Нажмите кнопку «Сохранить».

| TP-LINK                                                                                                    |                                                                          | Беспроводной Ма                                                                                                    | ршрутизатор серии N, до 150Мбит/с<br>Модель IL WR/41ND                                                                                                    |
|----------------------------------------------------------------------------------------------------|--------------------------------------------------------------------------|----------------------------------------------------------------------------------------------------|----------------------------------------------------------------------------------------------------|
| Состояние<br>Быстрая настройка<br>Настройка защиты QSS<br>Сить                                                                        | WAN                                                                      |                                                                                                    | <ul> <li>Справка: Глобальная Сеть<br/>WAN</li> <li>Тип Полключения WAN:</li> </ul>                                                                                                    |
| . W/AN<br>- LAN<br>- Клонировать МАС-адрес<br>Беспроводной режин<br>DHCP<br>Переадресация<br>Безопасность                             | ни соединенион чулк<br>IP-Адрес:<br>Маска Подсенк<br>Основной Шлюз:      | Соло<br>Соло<br>Соло<br>Сбиевась Вселбодита Получение сетевых параметров                                            | Если Ваш Интернет-провайдер использует<br>DHCP-сергер, то Вам следует выбрать<br>вариант <b>Дикалический IP-адрес</b> .<br>Если Ваш Интернет-провайдер использует<br>статический или фиксированный IP-адрес,<br>Маску Подсети, Шпоо и определённые<br>параметры DNS, то Вам следует выбрать<br>вариант <b>Статический IP-адрес</b> . |
| Родительский контроль<br>Контроль доступа<br>Настройки маршрулизации<br>Контроль, пропускной способности<br>Принязка IP и MAC адарсов | Разнер МТU (в байтах): [150] (<br>Использовата<br>Первичный DNS: [0.0.0] | 1500 (Эначение по умотчанию 1500, не коменять без необходимости.)<br>Использовать эти DNS-Серверы<br>0.0.0.0        | Если Ваш Интернет-провайдер использу<br>подслючение через протокол РРРеЕ,<br>Вам следует выбрать вариан<br>РРРоЕРРРОЕ Россия<br>Если Ваш Интернет-провайдер использу                                                                                                    |
| приколка и кланс адносов<br>Динамический DNS<br>Системињае инструменты                                                                | Вторачный DNS:<br>Имя Хоста:                                             | О.О.О.     (Не обязательно)     [TL-WR741N     [Получить IP-адрес с помощью Unicast DHCP (Обычно это не требуется.) | Для соединения подключение типа BigPono<br>Cable (или Heart Beat Signal), то Вам<br>следует выбрать заркант BigPond Cable<br>Если Ваш Интернет-прозайдер использует<br>подключение типа L2TP-соединение, то<br>Вам сподует выбрать заркант L2TPIL2TP<br>Россия                                                                       |
| •                                                                                                    |                                                                          | Сохранить                                                                                                    | <ul> <li>Если Ваш Интернет-провайдер использует<br/>подключение через РРТР-соединение, то</li> </ul>                                                                                                    |

После нажатия «Сохранить» может появиться предупреждение:

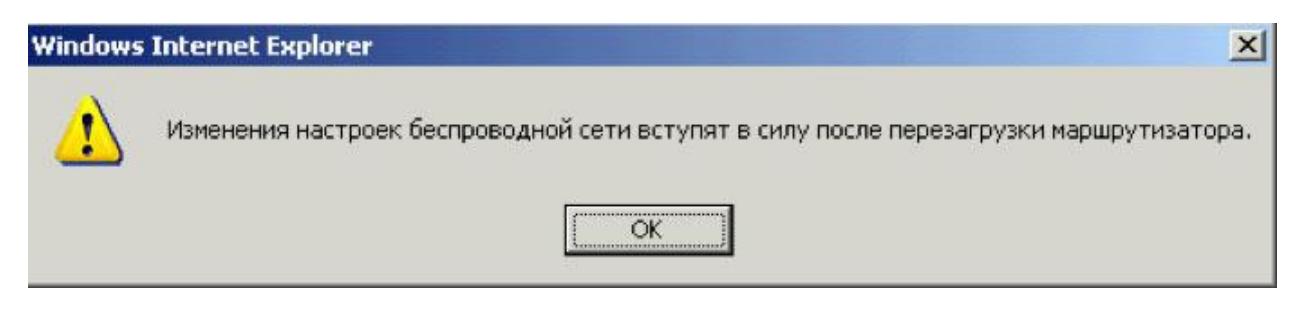

Следует нажать «Ок», после чего — перезагрузить роутер.

Подождите пока роутер сохранит настройки и перезагрузится, обычно это занимает от 20 секунд до 2 минут. После загрузки роутер автоматически установит соединение.

## Теперь настроим Wi-Fi на роутере

Для настройки Wi-Fi перейдите на закладку «Беспроводный режим», выберите «Настройка беспроводного режима». Заполните поля следующим образом:

Имя беспроводной сети — введите желаемое имя (название) вашей беспроводной сети, например Kyivstar-wifi,

Регион — Украина,

Канал — Авто,

Режим — 11bgn смешанный,

Макс. скорость передачи данных — 150Mbps.

Остальные поля оставьте без изменений. Нажмите кнопку «Сохранить»

| TP-LINK                                                |                                                                                                    |                                 | Беспроводной Маршрутизатор                                        |
|--------------------------------------------------------|----------------------------------------------------------------------------------------------------|---------------------------------|-------------------------------------------------------------------|
| Состояние<br>Быстрая настройка<br>Настройка защиты QSS | Настройки беспроводной                                                                                                    | сети                            |                                                                   |
| Cen.                                                   | Иня беспроводной сели:                                                                                                    | My wifi                         | (также называемое SSID)                                           |
| Беспровадной режин                                     | Perindic                                                                                                    | Venauka                         |                                                                   |
| - Настройна Беспроводного режина                       | Предупреждение:                                                                                                    | Убедитесь, что Вы правилы       | ю выбрали страну, чтобы соответствовать местным закона            |
| - Защита Беспроводного режина                          | <ul> <li>We will be a first standard account of the second standard standard st<br/>Standard standard standard standard standard standard standard standard standard standard standard standard stand<br/>Standard standard standard standard standard standard standard standard standard standard standard standard stand<br/>Standard standard standard standard standard standard standard standard standard standard standard standard st<br/>Standard standard standard standard standard standard standard standard standard standard standard standard standard standard standard standard standard st<br/>Standard standard standard standard standard standard standard standard standard standard standard standard stand<br/>Standard standard standard standard standard standard standard standard standard standard standard standard stand<br/>Standard standard standard standard standard standard standard standard standard standard standard standard standard standard standard standard standard standard standard standard standard standard standard standard standard standard st<br/>Standard standard standard standard standard standard standard standard standard standard standard standard stand<br/>Standard standard standard standard standard standard standard standard standard standard standard standard stand<br/>Standard standard standard standard standard standard standard standard standard standard standard standard stand<br/>Standard standard standard sta</li></ul> | Некорректные настройки м        | огут вызвать помехи.                                              |
| - фильтрация по МАС-адресам                            |                                                                                                    |                                 |                                                                   |
| <ul> <li>Расширенные настройки</li> </ul>              | Канал:                                                                                                    | Agto ·                          |                                                                   |
| <ul> <li>Стапистика Беспроводного режина</li> </ul>    | Режим                                                                                                    | 11bgn смешанный 💌               |                                                                   |
| DHCP                                                   | Ширина канала:                                                                                                    | Aato                            |                                                                   |
| Переадресация                                          | Макт. сколость перелачи данальс                                                                                                    | 150hdhan                        |                                                                   |
| Безопасность                                           | mane, califier is repeate in general.                                                                                                    | Tioowops 1                      |                                                                   |
| Родительский контроль                                  |                                                                                                    |                                 |                                                                   |
| Контроль доступа                                       |                                                                                                    | Включить беспровадна            | е вещание роутера                                                 |
| Настройки маршрутизации                                |                                                                                                    | Включить SSID Широко            | вещание                                                           |
| Контроль пропускной способности                        |                                                                                                    | П Включить режим WDS-           | моста                                                             |
| Привязка IP и MAC адресов                              | Изменение настроек беспроводной се                                                                                                    | ти еступят в силу после перезаг | рузки маршрутизатора, пожалуйста <u>, нажините здесь</u> для пер- |
| Динамический DNS                                       |                                                                                                    |                                 |                                                                   |
| Системные инструменты                                  |                                                                                                    | Сохранить                       |                                                                   |
| a                                                      | <                                                                                                    |                                 |                                                                   |

Далее необходимо настроить безопасность Wi-Fi сети. Перейдите на закладку «Беспроводный режим», выберите «Защита беспроводного режима».

Установите переключатель возле WPA/WPA2 — Personal (Recommended).

Заполните поля следующим образом:

Версия, Шифрование — Автоматическая,

**РЅК Пароль** — пароль для доступа к вашей беспроводной сети (рекомендуем устанавливать сложный пароль, содержащий большие и маленькие буквы, цифры, а также спецсимволы, например: ApG23\$\_mT@0).

Далее нажмите кнопку «Сохранить», затем для перезагрузки нажмите «нажмите здесь»

| TP-LINK'                                            |                                                   | Беспроводной Маршрутизато                                                    |
|-----------------------------------------------------|---------------------------------------------------|------------------------------------------------------------------------------|
| Состояние                                           | C MDAMDA2 - Enterprise                            |                                                                              |
| Быстрая настройка                                   | Descue                                            | [107747]                                                                     |
| Настройка защиты QSS                                | Beprav.                                           | WPA2                                                                         |
| Cen.                                                | шифрование:                                       | Автоматическая                                                               |
| Беспроведной режим                                  | IP-agpec Radius-cepsepa:                          |                                                                              |
| Настройки Беспроводного режина                      | Radius:                                           | 1812 (1-65535, 0 означает порт по умолчанию 1812)                            |
| - Защита Беспроводного режина                       | Пароль Radius:                                    |                                                                              |
| <ul> <li>фильтрация по МАС-адресам</li> </ul>       | Период обновления группового ключа:               |                                                                              |
| Расширенные настройки                               | 81                                                |                                                                              |
| <ul> <li>Статистика Беспроводного режина</li> </ul> | WPA/MPA2 - Personal/Recommender                   | d)                                                                           |
| DHCP                                                | Bencuer                                           |                                                                              |
| Переадресация                                       | Beprav.                                           | Aeromaturveckas                                                              |
| Безопасность                                        | Шифрование:                                       | ABTOMATIVVECKAR                                                              |
| Родительский контроль                               | PSK Dapons:                                       | dhfgsk@l123                                                                  |
| Контроль доступа                                    |                                                   | (Вы можете ввести ASCII символы в диапазоне между 8 и 63 или шестн           |
| Настройюн маршрутизации                             | Период обновления группового ключа:               | (в секундах, минимальное значение 30, 0 означает *не                         |
| Контроль пропускаюй способности                     |                                                   |                                                                              |
| Привязка IP и MAC адресов                           | Изменения настроек беспроводной сети вступят в си | лу после перезагрузки маршрутизатора, пожалуйстанаж <u>мите здесь</u> для пе |
| Динамический DNS                                    |                                                   |                                                                              |
| Системные инструменты                               | 2                                                 | Courselland                                                                  |
|                                                     |                                                   | Contractor                                                                   |
|                                                     |                                                   |                                                                              |

Подождите пока роутер сохранит настройки и перезагрузится, обычно это занимает от 20 секунд до 2 минут.

# После перезагрузки беспроводная сеть готова

### к использованию.